# 藥學科技(二)

指導老師:吳建德

學生 系級:藥三(A) 姓名:黃詩涵 學號:B303098067

− 、 SciFinder

(1) 搜尋題目: tolcapone

(2) 使用成果:

登入scifinder 系統後,在搜尋的地方輸入要查詢的字:tolcapone

| SciFinder - Explore References<br>https://scifinder.cas.org/scifinder.cas.org/scifin | Windows Internet Explorer der/view/scifinder/scifinderExplore.isf   | -                                                                                                    |                                |                            |                                                                               |
|----------------------------------------------------------------------------------------------------|---------------------------------------------------------------------|----------------------------------------------------------------------------------------------------|--------------------------------|----------------------------|-------------------------------------------------------------------------------|
| <ul> <li>★ 我的最近 会 PM90</li> <li>★ S * □ ⊕ * 網目</li> </ul>                                                                                                    | <ul> <li>Face ● 欧件匣訊</li> <li>(P) ▼ 安全性(S) ▼ 工具(O) ▼ ● ▼</li> </ul> | <ul> <li>▶ 20</li> <li>2</li> <li>2</li> <li>3</li> <li>4</li> <li>4<!--</th--><th>▼ 🙋 時代國際 😁 Dict 🔛 Nati</th><th> 绪 Goog 🖸 YouT</th><th></th></li></ul> | ▼ 🙋 時代國際 😁 Dict 🔛 Nati         | 绪 Goog 🖸 YouT              |                                                                               |
| SciFinder<br>Wekome emily yang   Sign                                                                                                    | n Out                                                               | iferences Explore<br>Substan                                                                                                    | ces A Reactions                | * 9                        | Saved Answer Sets Help<br>KMP Alert Results History<br>SciPlanner Preferences |
| Explore Referen                                                                                                    | ces                                                                 |                                                                                                    | )                              |                            | Saved Answer Sets 🕢                                                           |
| Research Topic<br>Author Name                                                                                                    | Research Topic 🚸                                                    | tolcapone<br>Examples:                                                                                                    | ues on dainy products          | Search                     | Import                                                                        |
| Company Name<br>Document Identifier                                                                                                    |                                                                     | Photocyanation of aromatic                                                                                                    | compounds                      |                            | Keep Me Posted Results 🐼<br>No profiles exist                                 |
| Patent<br>Tags                                                                                                    |                                                                     |                                                                                                    |                                |                            |                                                                               |
|                                                                                                    |                                                                     |                                                                                                    |                                |                            |                                                                               |
|                                                                                                    | Publication Year(s) 🚸                                               | Examples: <i>1995, 1995-1995</i>                                                                                                    | 0, 1995-, -1995                |                            |                                                                               |
|                                                                                                    | Document Type(s) 🚸                                                  | Biography                                                                                                    | Dissertation                   | Patent                     |                                                                               |
|                                                                                                    |                                                                     | Clinical Trial                                                                                                    | <ul> <li>Historical</li> </ul> | <ul> <li>Report</li> </ul> |                                                                               |
|                                                                                                    |                                                                     | Conference                                                                                                    | Journal     Jottor             | Review                     |                                                                               |
|                                                                                                    | 📸 🖉 🌽 📥                                                             |                                                                                                    |                                |                            | E 2 → 0 = all 2011/12/26                                                      |

### 在下方加入搜尋條件,縮小資料範圍,以增加精確度。

| Schinder - Explore References - Vindows internet Explore<br>https://scifinder.cas.org/scifinder/view/scifinder/scifinderExplore.jsf |                                  |                                        | _           | <u> </u> |
|----------------------------------------------------------------------------------------------------|----------------------------------|----------------------------------------|-------------|----------|
| 🚖 我的最爱 🛛 🏤 🖉 FM90 🛐 Face 🚹 My2T 🖉 收件匣訊 /                                                                                            | 🖉 建罐的網 🔻 💋 升极                    | 您的 🔻 🖉 時代國際 😁 Dict 🔛 Nati 🕯            | Goog 🗈 YouT |          |
| 🏠 ▼ 🛐 ▼ 📑 🖶 ▼ 網頁(P)▼ 安全性(S)▼ 工具(O)▼ 🛞▼ 🤅                                                                                            | <br>\$ 🔑 🖗 🛍                     |                                        |             |          |
|                                                                                                    |                                  |                                        |             | ^        |
| Publication Year(s) 🚸                                                                                                    | 2010-<br>Examples: 1995, 199     | 15-1999, 1995-, -1995                  |             |          |
| Document Type(s) 🚸                                                                                                    | Biography                        | Dissertation                           | Patent      |          |
|                                                                                                    | Book                             | Editorial                              | Preprint    |          |
|                                                                                                    | Clinical Trial                   | Historical                             | Report      |          |
|                                                                                                    | Commentary                       | Journal                                | Review      |          |
|                                                                                                    | Conference                       | Letter                                 | J           |          |
| Language(s) 🚸                                                                                                    | Chinese                          | German                                 | Polish      |          |
|                                                                                                    | English                          | Italian                                | Russian     |          |
|                                                                                                    | E French                         | Japanese                               | Spanish     |          |
| Author Name 🚸                                                                                                    |                                  |                                        |             |          |
|                                                                                                    | Last *                           | First Middle                           |             | -        |
| Company Name 🛷                                                                                                    |                                  |                                        |             |          |
|                                                                                                    | Examples:<br>Minnesota Mining an | d Manufacturing                        |             |          |
|                                                                                                    | DuPont                           |                                        |             |          |
|                                                                                                    |                                  |                                        |             |          |
|                                                                                                    |                                  | Contact Us   Copyrights and Trademarks |             |          |
| 🚱 🚞 🔉 👶 🖳 🏉                                                                                                    |                                  |                                        |             | □□       |

#### 我加入的條件:

- Publication Year(s) : 2010-
- ◆ Document Type(s):除了 Historical 和 letter,其他都有勾選。
- Language(s) : Chinese, English

# 搜尋中的頁面如下:

| SciFinder                                                        | n Out<br>ch Topic "tolcapone" with Imter | ferences Substan                                                    | Ices Keactions                                                                   |                                                                | Saved Answer Sets Help<br>KMP Alert Results History<br>ScPlanner Preference |
|------------------------------------------------------------------|------------------------------------------|---------------------------------------------------------------------|----------------------------------------------------------------------------------|----------------------------------------------------------------|-----------------------------------------------------------------------------|
| Explore Referen<br>Research Topic<br>Author Name                 | ces<br>Research Topic එ                  | tolcapone<br>Exemples:                                              |                                                                                  | Search                                                         | Saved Answer Sets Ø<br>No answer sets<br>Import                             |
| Company Name<br>Document Identifier<br>Journal<br>Patent<br>Tags |                                          |                                                                     | Searching<br>Did you know that CAS database<br>more than 3,000 bibliographic rec | s are updated daily with<br>cords?                             | Keep Me Posted Results 🕢<br>No profiles exist                               |
|                                                                  | Publication Year(s) 🕖                    | 2010-<br>Examples: 1995, 1995-199                                   | 9, 1995-, -1995                                                                  |                                                                |                                                                             |
|                                                                  | Document Type(s) 🖗                       | <ul> <li>Biography</li> <li>Book</li> <li>Clinical Trial</li> </ul> | <ul> <li>Dissertation</li> <li>Editorial</li> <li>Historical</li> </ul>          | <ul><li>☑ Patent</li><li>☑ Preprint</li><li>☑ Report</li></ul> |                                                                             |

## 結果顯示有幾筆相關資料

| SciFinder®                                                                                            | References Substances Explore Reactions                                                  | A A A      | Saved Answer Sets Help<br>KMP Alert Results History |
|----------------------------------------------------------------------------------------------------|------------------------------------------------------------------------------------------|------------|-----------------------------------------------------|
| come emily yang   Sign Out<br>vdd KMP Alert Research Topic "tol                                       | capone" with imiters                                                                     |            |                                                     |
| esearch Topic Candidat                                                                                | tes                                                                                      |            |                                                     |
| Topics 2 Selected                                                                                     |                                                                                          |            |                                                     |
| lect All Deselect All                                                                                 |                                                                                          |            |                                                     |
| Research Topic Candid                                                                                 | lates                                                                                    | References |                                                     |
|                                                                                                    |                                                                                          |            |                                                     |
| 85 references were found                                                                              | containing "tolcapone" as entered.                                                       | 85         |                                                     |
| Ø         85 references were found           Ø         87 references were found                       | containing "tolcapone" as entered.<br>containing the concept "tolcapone".                | 85<br>87   |                                                     |
| <ul> <li>85 references were found</li> <li>87 references were found</li> <li>et References</li> </ul> | containing "tolcapone" as entered.<br>containing the concept "tolcapone".                | 85<br>87   |                                                     |
| 85 references were found     87 references were found     et References                               | containing "tolcapone" as entered.<br>containing the concept "tolcapone".                | 85<br>87   |                                                     |
| 85 references were found     87 references were found     et References                               | containing <b>"tolcapone"</b> as entered.<br>containing the concept <b>"tolcapone"</b> . | 85<br>87   |                                                     |
| 85 references were found     87 references were found     et References                               | containing <b>"tolcapone"</b> as entered.<br>containing the concept <b>"tolcapone"</b> . | 85<br>87   |                                                     |
| 85 references were found     87 references were found     et References                               | containing <b>"tolcapone"</b> as entered.<br>containing the concept <b>"tolcapone"</b> . | 85<br>87   |                                                     |
| 85 references were found     87 references were found     et References                               | containing <b>"tolcapone"</b> as entered.<br>containing the concept <b>"tolcapone"</b> . | 85<br>87   |                                                     |
| 85 references were found     87 references were found     et References                               | containing <b>"tolcapone"</b> as entered.<br>containing the concept <b>"tolcapone"</b> . | 85<br>87   |                                                     |

# 點出來看,就可以看到文章標題及部分內文,可檢視是否為自己需要的資料。

| 🏉 SciFinder - Reference Answer Set - Windows Internet Explorer                                                                                                    | — D — X                                                                                                    |
|----------------------------------------------------------------------------------------------------|----------------------------------------------------------------------------------------------------|
| https://scifinder.cas.org/scifinder/view/scifinder/scifinderExplore.jsf                                                                                                    | 🔒 😣                                                                                                    |
| ★ 京政長星 会 戸 FM90. 10 Face 11 MyZT 2) 欧件臣氏 2) 建語的規 * 2) 井坂位的 * 2) 持代国際 ⊖ Dict 12 Nati * Goog D YouT<br>(2) * (3) * (3) * (4) * (4) * (5) * (5) * (1) * (3) * (3)                                        |                                                                                                    |
| SciFinder® Explore Substances Explore Reactions                                                                                                    | Saved Answer Sets Help KMP Alert Results History                                                                                                    |
| References<br>Substances<br>Get Substances<br>Get Reactions<br>Get Related<br>Sectors Sectors Secto | Analysis Refine                                                                                                    |
| 87 References     0 Selected     Save     Print     Export       Select All     Deselect All     Sort by:     Answers per Page [20]     1     2     3     4     5                                                                                                    | Author Name                                                                                                    |
| I. Bioanalytical chromatographic methods for the determination of catechol-O-methyltransferase inhibitors in rodents     and human samples: A review     By Gonzakes, Daniels, Akes, Gilberto; Soares-da-Silva, Patricis; Falcao, Amilcar     From Analytac Almica Act (2012), 7(1), 732. Language: Bolight. Database: CAPUS     A review. In the past years, it has been recognized that the levodops therapy may be improved with therapeutic regimens     including a catechol-O-methyltransferase (COMT) inhibitor. At the present time, to(capone and entacapone are the only two     COMT inhibitors available in the market. However, further COMT inhibitors are under development for Parkinson's disease,     namely nebicapone and opicapone (formerly known as BIA 9-1067). In addm., the nitecapone, another well-known COMT     inhibitor, is also in preclin. development but for neuropathic pain. Since the 1990s different liq. (horomatog. methods                                                                                                    | Click bar to view only those references<br>within the current answer set<br>Auriola Seppo 4<br>Juvonen Risto O 4<br>Laine Jaana E 4<br>Pasanen Markku 4 |
| 🖡 Substances 🔺 Reactions 🐒 ~0 Citings 🗋 Full Text 👁 Link 🗭 0 Comments 🧰 0 Tags                                                                                                    |                                                                                                    |
| 2. Combination therapy for treating neurodegenerative disorders such as dementia and Parkinson's disease     by disc, Philp     From PCT Int. Appl. (2011), W0 2011143721 A1 20111124, Language: Imglet, Database: CARUS     A method of treating a neurodegenerative disease, condition or disorder such as dementia or Parkinson's disease includes the     step of administering one or more and epilepitic agents in an amt. less than the daily dose of anti-epilepitic agent sin an amt. less than the daily dose of anti-epilepitic agent sin an amt. less than the daily dose of anti-epilepitic agent sin an amt. less than the daily dose of anti-epilepitic agent sin an amt. less than the daily dose of anti-epilepitic agent sin a math. Less than the drait of the treatment of     the neurodegenerative condition or disorder. A pharmaceutical compn., or kit therefore, for treating the neurodegenerative     disease. condition or disorder comprises. In combination: one or more anti epilepitic agents in                                                                                                    | Soares Da Silva Patricio 4<br>Bitsios Panos 3<br>Dreger Mathias 3<br>Ebersbach Georg 3                                                                  |
|                                                                                                    | □ <sup>1</sup> · · · · · · □ 2011/12/26                                                                                                    |

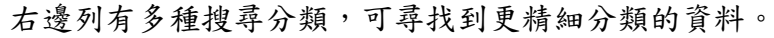

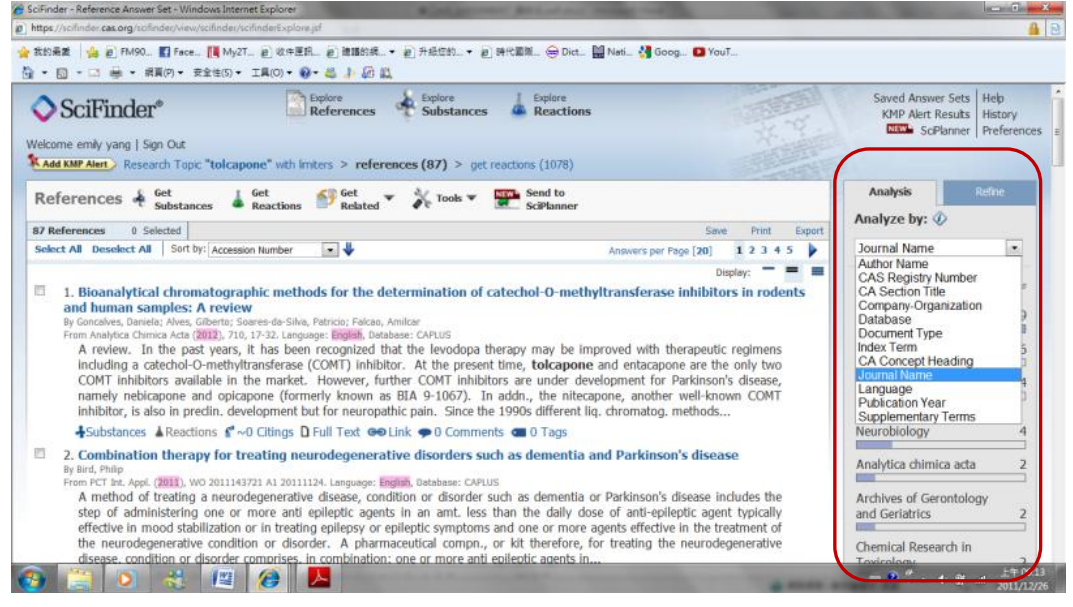

#### 因為我想知道tocapone的毒性相關資料,因此點選右列

#### "<u>Chemical Research in Toxicology</u>",出現兩筆資料。

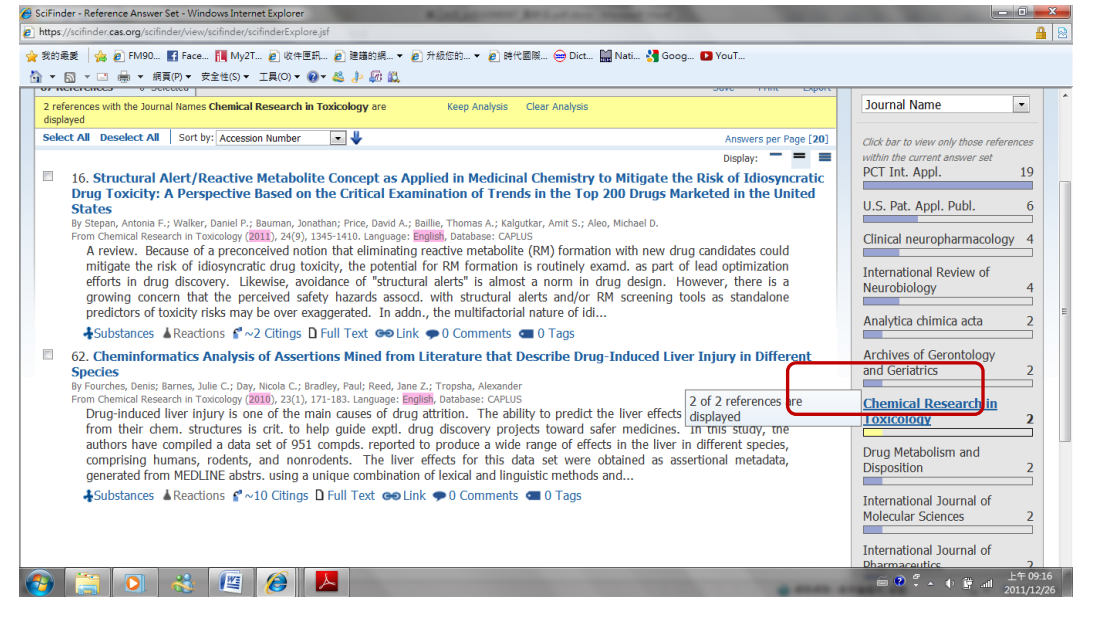

# 右上方Display處還可以選擇資料顯示程度。若點選三條線標誌表示"full abstracts"。

| https://scifinder.cas.org/scifinder/view/scifinder/scifinderExplore.jsf                                                                                                    |                                                                                                    |
|----------------------------------------------------------------------------------------------------|----------------------------------------------------------------------------------------------------|
| 😭 変約無度   🎪 値 FM90_ 🛐 Face 🥅 MyZT_ 値 吹作臣用 創 建築的構 - ♥ 創 升版物約 ♥ 値 時代園際 👄 Dict 🏭 Nati 🐝 Goog 💷 YouT<br>💁 ▼ 励 ▼ i 📾 ▼ 編頁(P) ▼ 安全性(S) ▼ II具(D) ▼ 🐠 ዹ 🎶 颇 🛄                                                                                                    |                                                                                                    |
| SciFinder*       Depore<br>References       Working         Wekcome emity yang   Sgn Out       Substances       Keactions         Wekcome emity yang   Sgn Out       Keactions       Keactions         Made KMP Alert       Research Topic "tolcapone" with Imters > references (87) > get reactions (1078) > commercial sources (83)                                                                                                    | Saved Answer Sets Help<br>KMP Alert Results<br>KMP Alert Results<br>GoPlanner Preferences                                                                                                    |
| References & Get<br>Substances & Get<br>Related & Related & Substances                                                                                                    | Analysis Refine Analyze by:                                                                                                    |
| 87 Kererences 0 selected     Save Print Export     Save Print Export     Save Print Export     Save Print Export     Save Print Export                                                                                                    | Journal Name                                                                                                    |
| 16. Structural Alert/Reactive Metabolite Concept as Applied in Medicinal Chemistry to Mitigate the Risk of Idiosyncratic<br>Drug Toxicity: A Perspective Based on the Critical Examination of Trends in the Top 200 Drugs Marketed in the United<br>States By Stepan, Antonia F.; Walker, Daniel P.; Bauman, Jonethen; Price, David A.; Baille, Thomas A.; Kalgutar, Amit S.; Aleo, Michael D.<br>From Chemical Research in Toxicology (2011), 34(9), 1345-1410. Language: English. Database: CAPUS A review. Because of a preconcerved notion that eliminiating reactive metabolite (RW) formation with new drug candidates could<br>mitigate the risk of idiosyncratic drug toxicity, the potential for RM formation is routinely examd. as part of lead optimization<br>efforts in drug discovery. Likewise, avoidance of "structural alerts" is almost a norm in drug design. However, there is a<br>growing concern that the perceived safety hazards assocd. with structural alerts and/or RM screening tools as standalone<br>predictors of toxicity risks may be over exaggerated. In addn., the multifactorial nature of id<br>♣ Substances ▲ Reactions s ~2 Citings D Full Text   Comments   Comments   Comments   Comments   Company | International Review of<br>U.S. Pat. Appl. Publ.         6           Clinical neuropharmacology         4           International Review of<br>Neurobiology         4           Analytica chimica acta         2                                                                                                    |
| 62. Cheminformatics Analysis of Assertions Mined from Literature that Describe Drug-Induced Liver Injury in Different Species By Fourches, Denis; Barnes, Julie C.; Day, Nicola C.; Bradley, Paul; Reed, Jane Z.; Tropsha, Alexander From Chemical Research in Toxocology (2010), 72(1), 171-183. Language: English, Database: CAPUS Drug-induced liver injury is one of the main causes of drug attrition. The ability to predict the liver effects of drug candidates                                                                                                    | Archives of Gerontology<br>and Geriatrics 2<br>Chemical Research in<br>Taxicology 2<br>Chemical Research in<br>Taxicology 2<br>Chemical Research in<br>Chemical Research in |

#### 若點選三條線標誌即可看見完整的摘要。

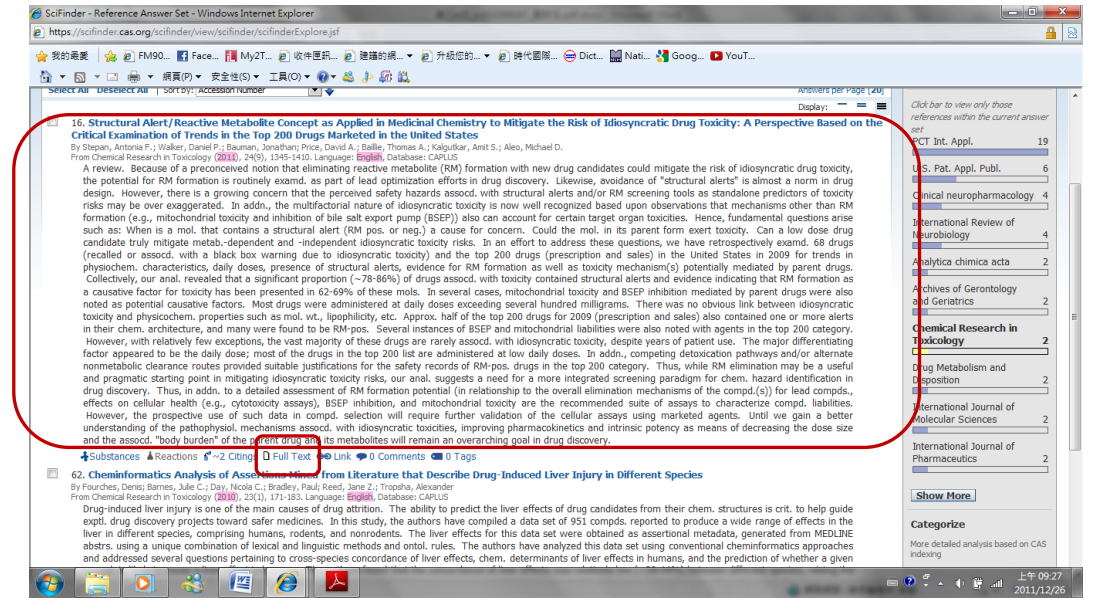

#### 點選abstract下方的Full Text,可看NO.16文章全文。

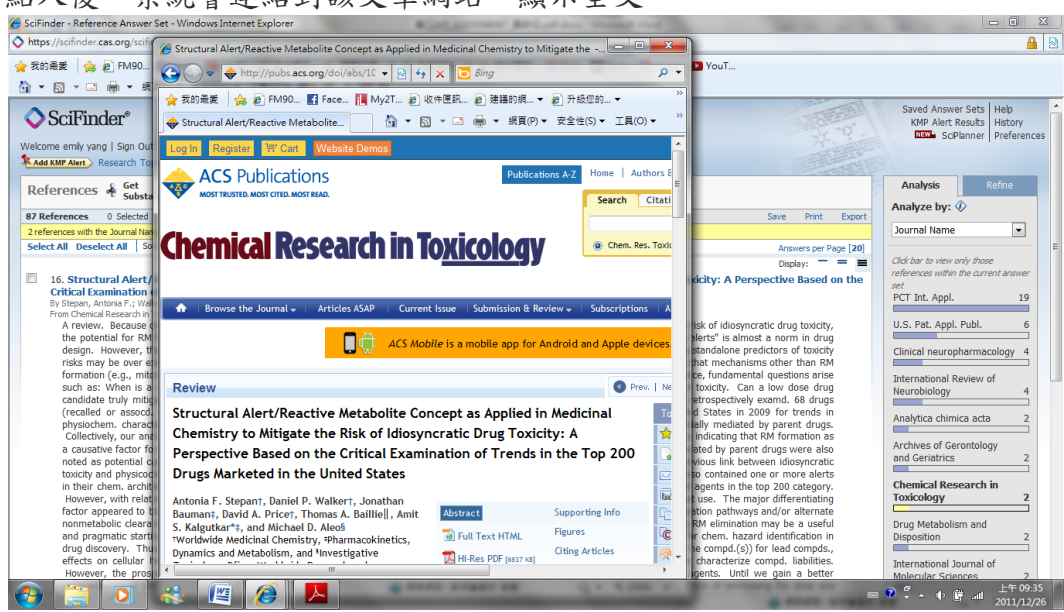

點入後,系統會連結到該文章網站,顯示全文。

### 點選標題進去,可詳細的閱讀文章,下方會顯示結構。

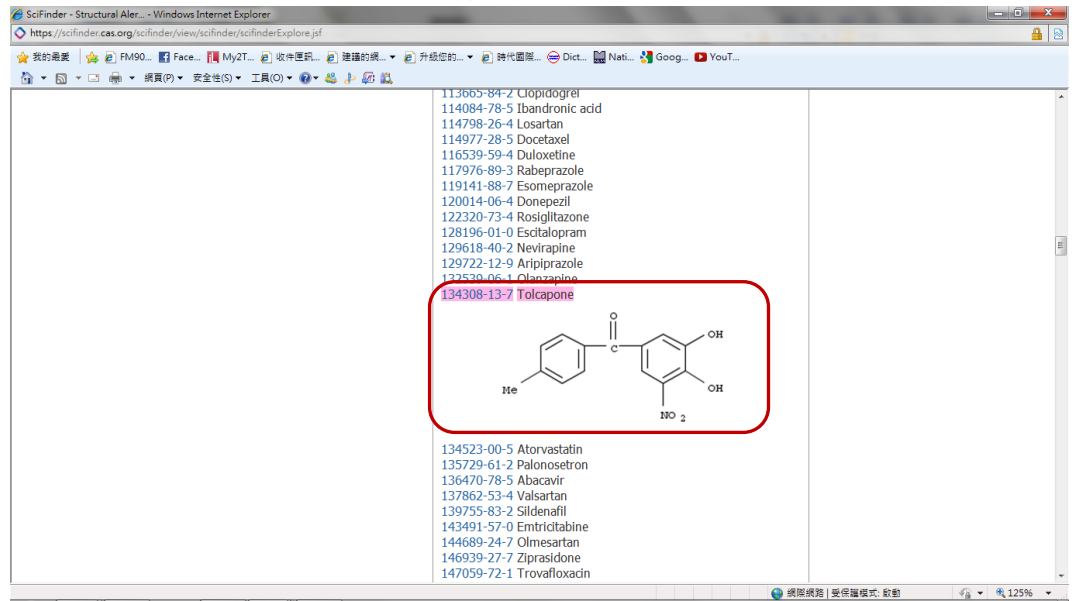

| 欲查看結構,也可直接點選視窗上方的 Explore <b>Substand</b> | ies ,輸入名字。 |
|-------------------------------------------|------------|
|-------------------------------------------|------------|

| SciFinder - Explore Substances - Windows Internet Explorer                                             | Real Property and the loss being real                                                      |                                                              |                                                |
|----------------------------------------------------------------------------------------------------|--------------------------------------------------------------------------------------------|--------------------------------------------------------------|------------------------------------------------|
| https://scifinder.cas.org/scifinder/view/scifinder/scifinderExplore.jsf                                | 100                                                                                        |                                                              | 🔒 😣                                            |
| 🚖 我的最爱   🍰 🖉 FM90 🔛 Face 📜 My2T 🖉 收件匣訊 🖁                                                               | 2) 建語的網… マ ● 升級您的… マ ● 時代園際… ━ Dict… 🔛 Nati… 🔧 Goo<br>& ♪ - 細 🏔                            | g 🖸 YouT                                                     |                                                |
| SciFinder® Ref<br>Welcome emity yang   Sign Out<br>Add KMP Aler. Research Topic "tolcapone" wth Inters | re<br>erences Substances Reactions<br>s > references (87) > Structural Alert/Reactive Meta | Saved Answer<br>KMP Alert Re<br>DEC                          | Sets Help<br>sults History<br>nner Preferences |
| Explore Substances                                                                                     |                                                                                            | Saved Answer                                                 | Sets 🕢                                         |
| Chemical Structure Substance Identifier() (<br>Markush<br>Molecular Formula<br>Substance Identifier    | tolcapone                                                                                  | Search No answer sets Import Keep Me Poste No profiles exist | ed Results 🕢                                   |
|                                                                                                    | 50-00-0<br>999815<br>Acetaminophen                                                         |                                                              |                                                |
|                                                                                                    |                                                                                            |                                                              |                                                |
|                                                                                                    | Contact Us   Copyrights and Trademarks                                                     |                                                              |                                                |
|                                                                                                    | Copyright © 2011 American Chemical Society. All Rights Reserve                             | 1.                                                           |                                                |
|                                                                                                    |                                                                                            | ▲ 編隊編隊   基层描描式・約約                                            |                                                |

按 Search 後,出現藥物的結構,和剛剛文章裡顯示的一樣。除了查看結構以外,點選結 構框架右上角"》"可檢視更多詳細資料。

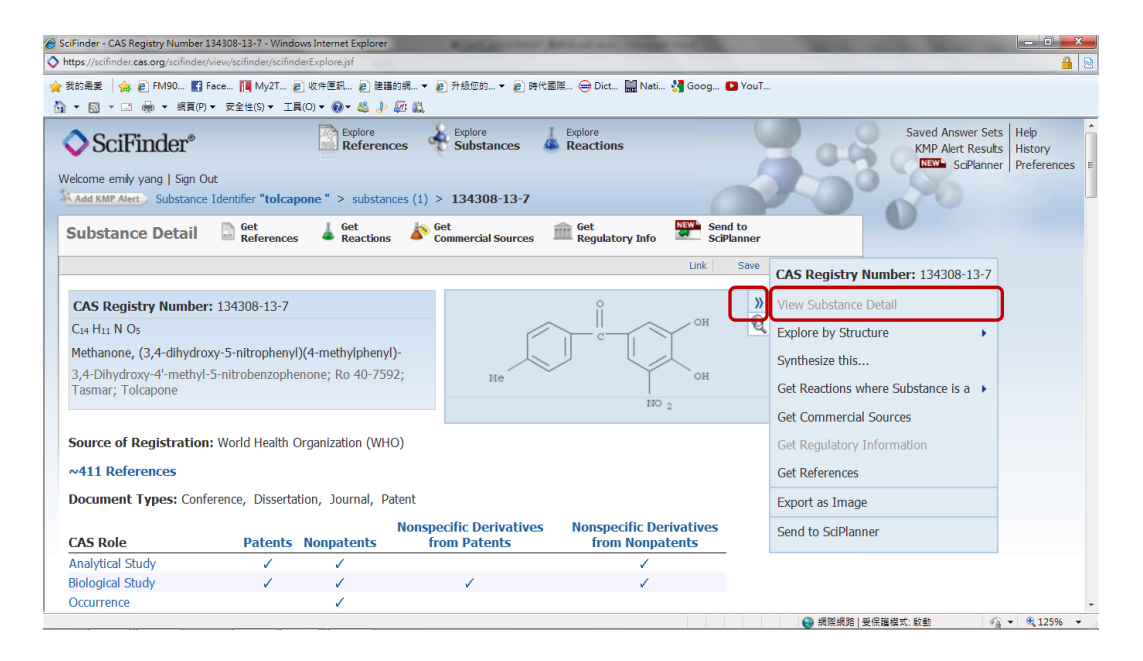

#### 3) 學習心得:

在這個資訊快速更新的時代,我們本身能夠記憶的知識變得相對有限,因此, 如何精確、有效率地搜尋到需要的資料的能力變得很重要,而 SciFinder 真是個好用 的搜尋工具,他設計了許多搜尋條件與規則,剛開始使用時,我覺得好複雜、好麻 煩,因為他的條件分類實在太多了,要先熟悉如何操作使用起來才方便,不過常常 有搜尋資料的需求時,自然而然就會上手了,就像我使用 Photo Impact,因為常常 用到編輯圖案功能,在沒有說明書的情況下,就會嘗試點點看那些圖示的功能,漸 漸就操作自如了。

我認為老師將這個學校的資源教授給我們學生,真是受益匪淺,學校圖書館有許多電子資源,但多數人並不知道如何使用,甚至不知道有這樣的資源,學校花錢買來的資料庫就浪費掉了,實在可惜,很高興,學習 SciFinder 後,以後作報告又多了一項搜尋管道。

# ニ、 Thomson Innovation

(1) 搜尋題目: tolcapone

(2) 使用成果:

登入Thomson Innovation頁面,輸入搜尋文字。

這個系統可以用布林邏輯運算元, AND、OR、NOT 來篩選資料。

| http://www.thomsoninnovation.com/tip | -innovation/searchPatent.do                                  |                              |                                                                   |               | 1 1 1 1 1 1 1 1 1 1 1 1 1 1 1 1 1 1 1 | 8                   |
|--------------------------------------|--------------------------------------------------------------|------------------------------|-------------------------------------------------------------------|---------------|---------------------------------------|---------------------|
|                                      | Patent Search                                                | • 🔿                          | Vi                                                                | ew in English | Register   Login with I               | Email ID   Logout › |
| THOMSON INNOVATION                   |                                                              | Quick Search:                | Patents                                                           | er            | Go ?                                  |                     |
| Welcome IP User 🤇                    | Patent Search                                                |                              |                                                                   |               |                                       | 🕜 Help              |
| 🔍 Search                             | Fielded Search                                               | Publication Number           |                                                                   |               |                                       |                     |
| Patent Search Search History         | 1 Review Selected C                                          | Collections: US Grant, US Ap | op, EP Grant, EP App, WO App                                      |               |                                       |                     |
| K My Account                         | 2 Enter Criteria:                                            |                              |                                                                   |               |                                       |                     |
| Support                              | Text Fields<br>AND  Publication Date<br>Clear All Fields Add | Field                        | tolcapone AND low toxicity       From:       2008-01-01       To: | 2011-12-31    | Search<br>Submit search               |                     |
| System Notices: None                 |                                                              |                              |                                                                   |               |                                       |                     |
| <b>*</b> /                           | Copyright 2007-2011 THOMSO                                   | N REUTERS                    |                                                                   | Privacy       | Terms of Use   Feedback               | Contact Us   Help   |

# 篩選條件填完後按 Search,出現此頁面。

按一下上面的 Display&SortOptions,會跳出新的頁面,可以再加入新的搜尋條件。

a x

| http://www.thomsoninnovation.com                                                                                                    | om/tip-innovation/resultSetPaten                                                                                                    | it.do                                                                                                    |                                      |                                                                                                    |                                                                                                    | 8                                                                                                    |
|----------------------------------------------------------------------------------------------------|----------------------------------------------------------------------------------------------------|----------------------------------------------------------------------------------------------------|--------------------------------------|----------------------------------------------------------------------------------------------------|----------------------------------------------------------------------------------------------------|----------------------------------------------------------------------------------------------------|
|                                                                                                    | Patent Resul                                                                                                    | lt Set 💽                                                                                                    | €                                    |                                                                                                    | View in English Register   Log                                                                                      | in with Email ID   Logout ›                                                                                                    |
| THOMSON INNOVATIO                                                                                                    | NC                                                                                                    | Quick Sea                                                                                                    | rch: Patents                         | ▼ pr                                                                                                    | rinter Go ?                                                                                                    |                                                                                                    |
| Welcome IP User                                                                                                    | O Patent Res                                                                                                    | ult Set                                                                                                    | 61 records                           | found out of 18,374,                                                                                                    | ,702 searched (Display Limit 30,000)                                                                                | Help                                                                                                    |
| 🔍 Search                                                                                                    | Return to Search                                                                                                    | Display & Sort Options                                                                                                    |                                      |                                                                                                    |                                                                                                    |                                                                                                    |
| Patent Search                                                                                                    | 0 records selecte                                                                                                    | d Review or edit disp                                                                                                    | lay and sorting for                  | your results                                                                                                    |                                                                                                    |                                                                                                    |
| • Result Set                                                                                                    | Save 🔻   Alert 🔻                                                                                                    | Mark List 🔻   Download 🔻                                                                                                    | Charts   Pr                          | nt 🔻                                                                                                    |                                                                                                    |                                                                                                    |
| Search History                                                                                                    |                                                                                                    | Publication Number                                                                                                    |                                      |                                                                                                    | Publication Date                                                                                                    | •                                                                                                    |
| K My Account                                                                                                    | US8080247B                                                                                                    | 2                                                                                                    |                                      | 2011-1                                                                                                    | 2-20                                                                                                    |                                                                                                    |
| Support                                                                                                    | Title: Anti-IL-                                                                                                    | 12 antibodies                                                                                                    |                                      |                                                                                                    |                                                                                                    | н                                                                                                    |
|                                                                                                    | US8071103B                                                                                                    | 2                                                                                                    |                                      | 2011-1                                                                                                    | 2-06                                                                                                    |                                                                                                    |
|                                                                                                    | 🔚 Title: Pharma                                                                                                    | ceutical composition comprising                                                                                                    | g a human GLF                        | -1 mimetibody                                                                                                    |                                                                                                    |                                                                                                    |
|                                                                                                    | US8067003B                                                                                                    | 2                                                                                                    |                                      | 2011-1                                                                                                    | 1-29                                                                                                    |                                                                                                    |
|                                                                                                    | 📙 Title: Method                                                                                                    | s of treating conditions using ar                                                                                                    | nti-IL-6 antiboo                     | lies                                                                                                    |                                                                                                    |                                                                                                    |
|                                                                                                    | US7993645B                                                                                                    | 2                                                                                                    |                                      | 2011-0                                                                                                    | 8-09                                                                                                    |                                                                                                    |
|                                                                                                    | 🔚 Title: Human                                                                                                    | anti-IL-23 antibodies, composit                                                                                                    | tions, methods                       | and uses                                                                                                    |                                                                                                    |                                                                                                    |
| System Notices: None                                                                                                    | US7935344B                                                                                                    | 2                                                                                                    |                                      | 2011-0                                                                                                    | 5-03                                                                                                    | •                                                                                                    |
| 1996                                                                                                    | Displaying 1 - 10 of 61                                                                                                    | t » )»                                                                                                    | 2345 🕨 🗰                             | Page 1 of 7                                                                                                    | Go to<br>Page:                                                                                                    | Go Display: 10 •                                                                                                    |
| THOMSON REUTER                                                                                                    | S Copyright 2007-2011                                                                                                    | THOMSON REUTERS                                                                                                    |                                      |                                                                                                    | Privacy   Terms of Use   F                                                                                          | Feedback   Contact Us   Help                                                                                                    |
| Nthp://www.thomeq Phtp://www.thomeq Disp THOMSON IN Choose Stand Apple Patent Search Patent Search Patent Search Search History Support Display is System Notice | ww.thomeoninnovation.com/tip-<br>lay and Sort Op<br>up to eight patent fields<br>ard Fields<br>und Fields<br>und F | Innovation/resultsetDisplayOptions.do?co<br><b>otions</b><br>(total)<br>Other Available Fields<br>Abstract<br>Application Date<br>Application Number<br>JP F Terms<br>JP FT Codes<br>Sort by: Default<br>Order: Ascending<br>Display: 10 • recon<br>Drawing Size: Thumbnal • | ECLA<br>Invent<br>Priority<br>Releva | ntVockiles-&fromklarke<br>or  i Number i ncy Collapse by: Preferred documer Authority: For Publication Nur for each search (it | Main US Class Priority Date Country Code/Kind Code Drawing None tt: Most Recent US US cannot be set in Preferences) | Image: contraction of the backward of the backward of the bac |
| О тномы                                                                                                    |                                                                                                    |                                                                                                    |                                      |                                                                                                    | Cancel                                                                                                    |                                                                                                    |
| 完成 http://www.                                                                                                    | thomsoninnovation.com/tip-inno                                                                                                    | vation/resultsetDisplayOptions.do?conter                                                                                                    | ntSet=PAT&fromW                      | orkfiles=&fromMarkedLi                                                                                                    | 😌 網際網路   受保護模式: 啟動                                                                                                  | ▼ € 125% ▼                                                                                                    |

資料點進去,可閱讀文獻內。 右邊的附圖可點選 Zoom(+)或 Zoom(-)以調整圖大小。

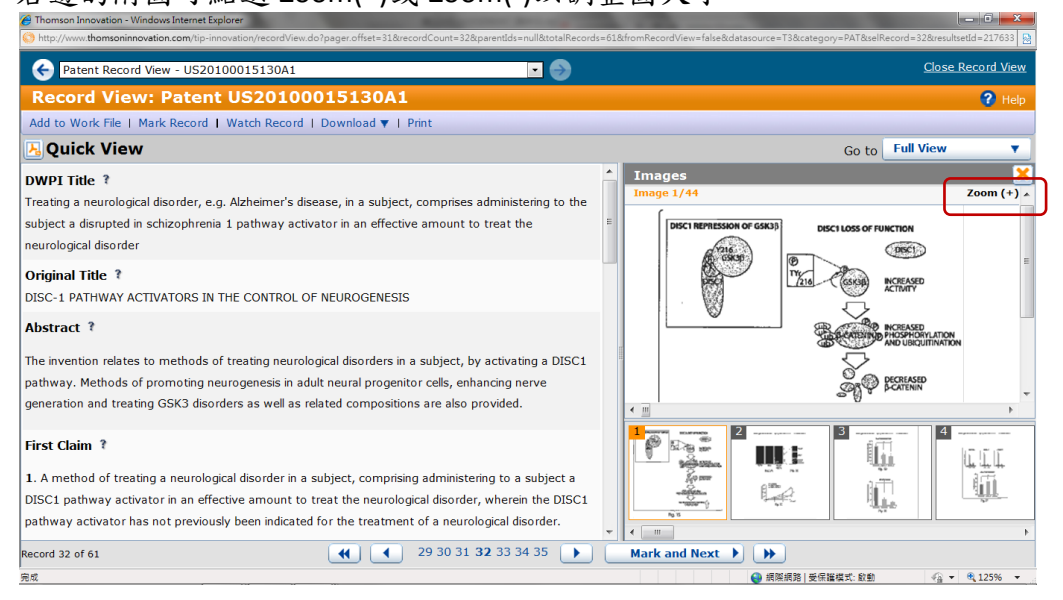

回到上一頁,有 Save, Alert, Mark List, Download, Charts, Print 多種選項可以使用。 點選後會跳出新視窗,必須登入才能作業。

| Thomson Innovation - Windows Internet | Explorer                              | And Assessed Manhouse Successing                                                                                                    |                                                                                                    |                                                                                                    |
|---------------------------------------|---------------------------------------|----------------------------------------------------------------------------------------------------|----------------------------------------------------------------------------------------------------|----------------------------------------------------------------------------------------------------|
| http://www.thomsoninnovation.com/tip- | innovation/resultSetPatent.do         |                                                                                                    | Attp://www.thomsoninnovati                                                                                                    | 2                                                                                                    |
|                                       | 📀 Patent Result Set                   | - 🔿                                                                                                    | http://www.thomsoninnovation.com/tip-inn                                                                                                    | ∋gin with Email ID   Logout ►                                                                                        |
| THOMSON INNOVATION                    | Quick Search: Patents                 |                                                                                                    | CUSTOMER LOGIN                                                                                                    |                                                                                                    |
| Welcome IP User 🛛 🔇                   | Patent Result Set                     | 61 records found ou                                                                                                    |                                                                                                    | 🕜 Help                                                                                                    |
| Q Search                              | Return to Search   Display & Sort Opt | ions                                                                                                    | PASSWORD:                                                                                                    |                                                                                                    |
| Patent Search<br>• Result Set         | O records selected                    |                                                                                                    | Forgot your password? LOG IN                                                                                                    |                                                                                                    |
| Search History                        | Search Query                          | Abstract: The preser<br>isolated nucleic acids                                                                                           | Not a registered user?                                                                                                    | d-amyloid antibody, including<br>ody, amyloid, vectors, host                                                         |
| My Account                            | Add to Work File<br>New Work File     | therapeutic compositi                                                                                                    | Register now.                                                                                                    | ising thereof, including                                                                                             |
| Support                               | US20100015130A1                       | Tsai Li-Huei<br>Title: DISC-1 PATHW<br>Abstract: The inventi<br>activating a DISCI pa<br>cells, enhancing nerve<br>compositions are also | ● 病態病態   医保湿模式 f f → ・ € 125% ·<br>on relates to methods of treating neu<br>thway. Methods of promoting neurogi<br>generation and treating GSK3 disorde<br>provided | tOGENESIS     rological disorders in a subject, by     enesis in adult neural progenitor     rers as well as related |
| System Notices: None                  | US20100008914A1                       | Murray Lynne A.<br>Title: METHODS AND<br>RELATED PATHOLOGI<br>Abstract: The presen                                                       | 2010-01-14<br>COMPOSITIONS FOR TREATING IL-4 /<br>ES<br>It invention relates to compositions an                                                                     | AND IL-13 RELATED FIBROSIS                                                                                           |
| THOMSON REUTERS                       | Displaying 31 - 40 of 61              |                                                                                                    | 7                                                                                                    | Go to Go Display: 10  Page: Go Records per page                                                                      |
|                                       | Copyright 2007-2011 THOMSON REUTERS   |                                                                                                    | Privacy   Terms of                                                                                                    | Use   Feedback   Contact Us   Help                                                                                   |

(3) 學習心得:

Thomson Innovation 有許多功能,但是因為學校的版本有許多功能都鎖住了,所以 很多功能都不能使用,這是較可惜之處。

上完這幾堂搜尋資料的課,覺得操作這些工具的技能太重要了,因為現在競爭力的 已經不在於記憶能力,而是越能利用資源找到需要的資料,做起事來越能事半功倍。